www.pcb-proto.it

www.pcb-proto.it www.pcb-proto.it www.pcb-proto.it

www.pcb-proto.it

www.pcb-proto.it www.pcb-proto.it

## Procedura per generare i files Gerber partendo da Target 3001

- Aprire, in Target 3001, il file del progetto di cui si vuole produrre i files •
- Accedere al menù: *File*\*Input / Outpu Formats*\*Production*\(*X-*) *Gerber and drill output* • PCBout...

| 💬 TARGET 3001! ¥12 light                                                                                                    |                                                                |                                                                                                    |
|----------------------------------------------------------------------------------------------------|----------------------------------------------------------------|----------------------------------------------------------------------------------------------------|
| File Edit View Elements Package Action                                                                                           | s Service Window Help                                          |                                                                                                    |
| New Project [Ctrl] + [n]<br>Open Project [Ctrl] + [o]<br>Save Project [Ctrl]+[s]<br>Save Project As<br>Close Project<br>Save All | M 📄 🥌 🥌 🔍 - 🤉                                                  | 🔍   k • A 🎢 🛷 • 🛰 • 🖊 🍕                                                                                        |
| Choose Window                                                                                                    |                                                                |                                                                                                    |
| Reopen Project                                                                                                    |                                                                |                                                                                                    |
| Print [Ctrl]+[p]                                                                                                    |                                                                |                                                                                                    |
| Input ( Output Formats                                                                                                    | Production                                                     | X-)Gerber and drill output PCBout                                                                              |
| Produce PCB in PCB-POOL<br>Produce frontpanel with WK-Mechanik<br>Price inquiry PCB production                                   | File transfer/Documentation<br>Test adapter<br>Cable harnesses | <ul> <li>Drill Output</li> <li>Drilling Plan with Pictograms</li> <li>Engraving insulation channels</li> </ul> |
| Reorganisation<br>Check Project<br>Settings / Options [o]<br>Settings (Registry)                                                 |                                                                | Pick-And-Place automat (pick & place)<br>FABmaster export:<br>GDS II Output (version 5,2)                      |
| Settings (temporary)<br>Settings (Project)<br>Register TARGET file extensions                                                    |                                                                |                                                                                                    |
| Library Browser [F2]<br>Comparison of libraries<br>Hierarchy browser                                                             |                                                                |                                                                                                    |
| Exit TARGET [Alt]+[F4]                                                                                                    | ╘╅╍╔┪┡╨╪╪╧╸└_                                                  | ▁ <u></u> ╎╋┼╮╎ <u>╋</u> ╨╠╇╩╵╩║ <b>╗</b> ╆┚                                                                   |

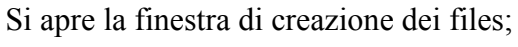

www.pcb-proto.it www.pcb-proto.it www.pcb-proto.it

www.pcb-proto.it

www.pcb-proto.it

www.pcb-proto.it

www.pcb-proto.it

www.pcb-proto.it www.pcb-proto.it

www.pcb-proto.it

www.pcb-proto.it

www.pcb-proto.it

www.pcb-proto.it

www.pcb-proto.it

www.pcb-proto.it

www.pcb-proto.it

www.pcb-proto.it

www.pcb-proto.it www.pcb-proto.it www.pcb-proto.it

www.pcb-proto.it

In questa finestra premere il pulsante Special.

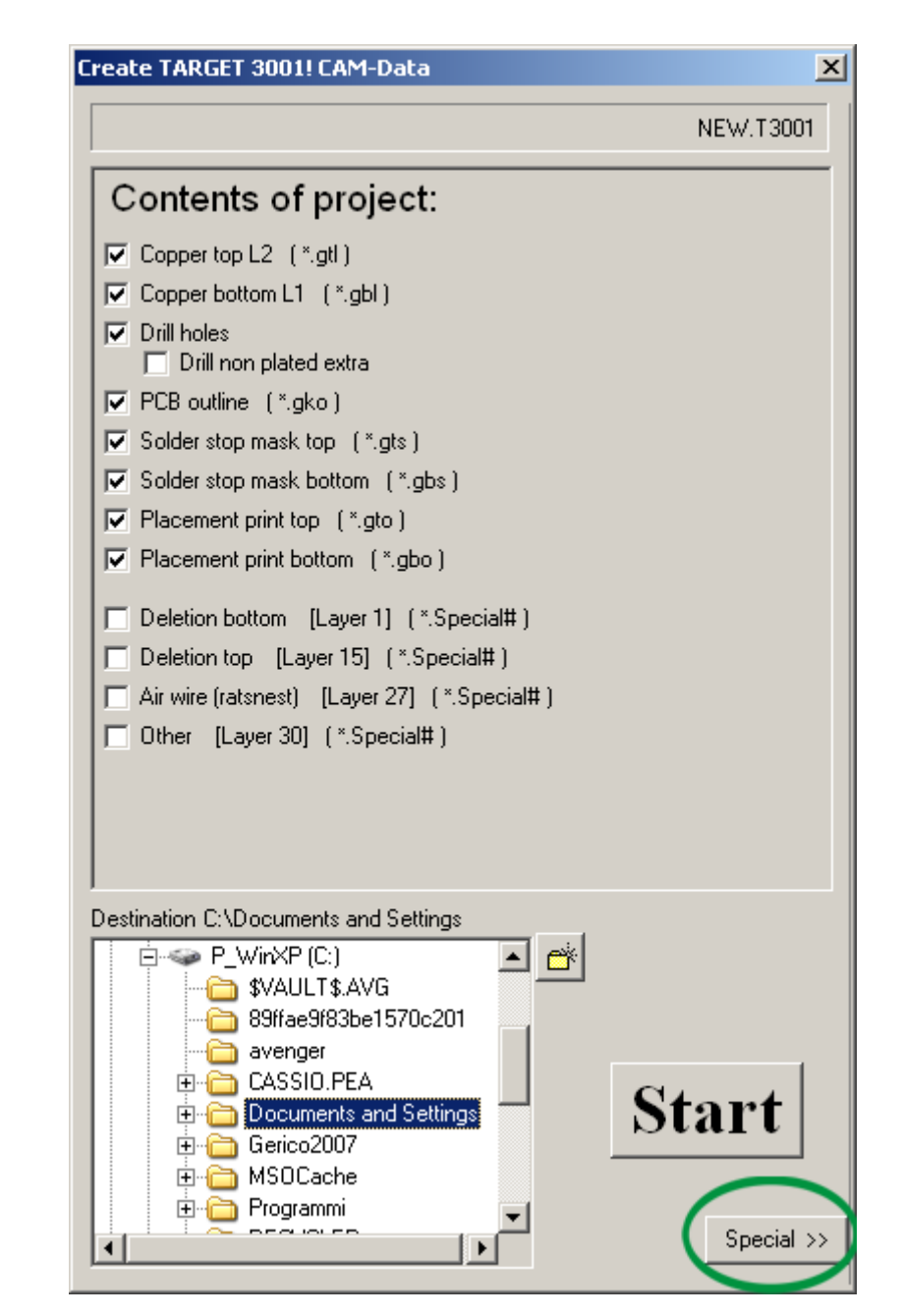

la finestra mostra altre opzioni:

Nell'elenco a discesa *File type* selezionare il tipo di file e scrivere nella sottostante casella Name le estensioni da dare al tipo di file, secondo queste impostazioni

www.pcb-proto.it

www.pcb-proto.it

www.pcb-proto.it

www.pcb-proto.it

M

www.pcb-proto.it

www.pcb-proto.it

www.pcb-proto.it

www.pcb-proto.it www.pcb-proto.it

www.pcb-proto.it

www.pcb-proto.it www.pcb-proto.it

www.pcb-proto.it

| File type             | Name  |
|-----------------------|-------|
| Copper top            | *.gtl |
| Copper bottom         | *.gbl |
| PCB-Outline           | *.gko |
| Soldermask top        | *.gts |
| Soldermask bottom     | *.gbs |
| Position print top    | *.gto |
| Position print bottom | *.gbo |
| Gerber aperture list  | *.apr |
| Drill commands        | *.dri |
| Tool list             | *.tol |

Queste impostazioni verranno conservate, una volta impostate la prima volta, per tutte le successive aperture del programma.

Mettere tutte le altre impostazioni come nell'immagine sotto, in particolare selezionare Excellon.

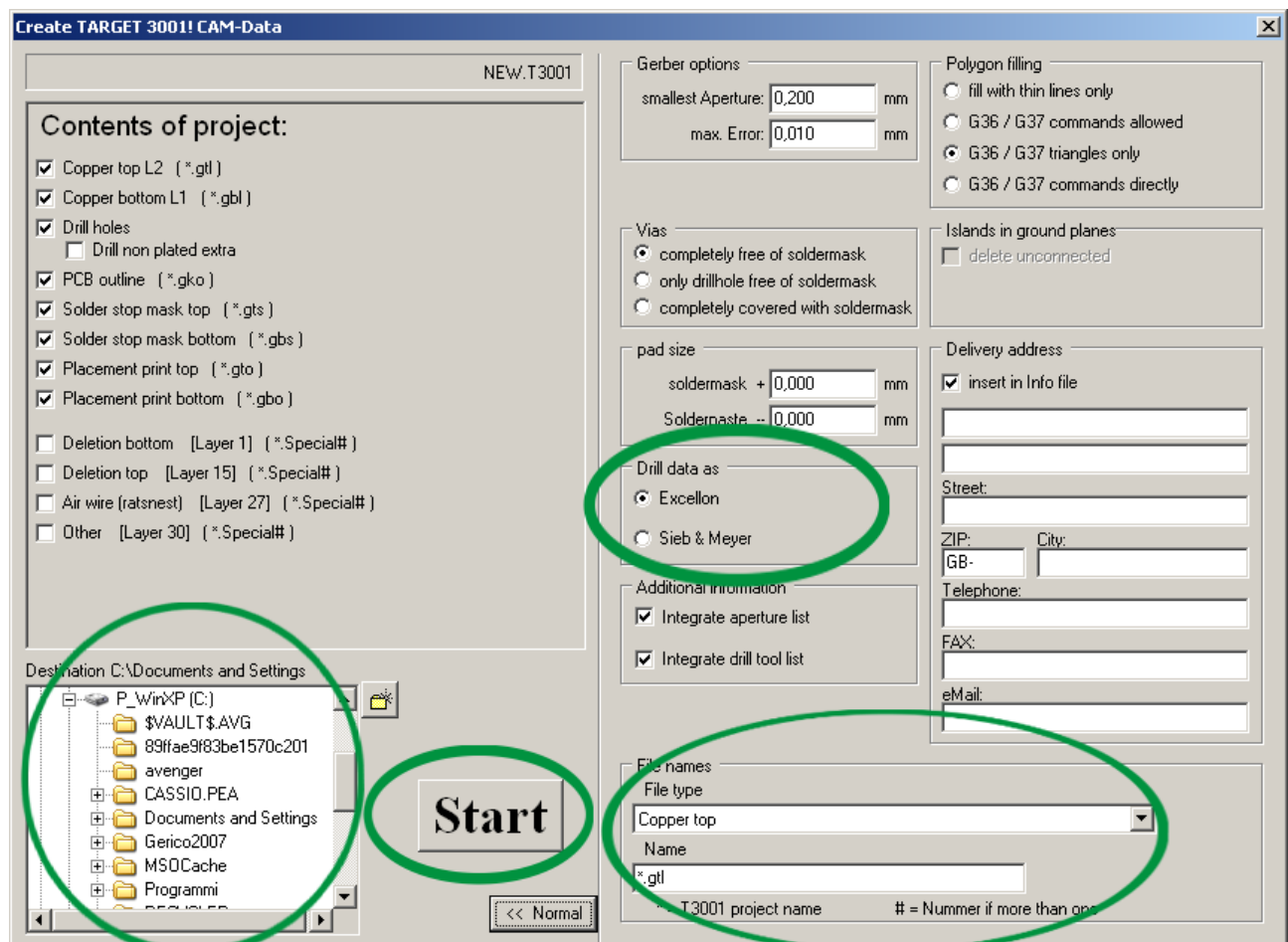

- Selezionare la cartella di destinazione dei files; è opportuno creare una nuova cartella che contenga solo questi files.
- Quindi premere il pulsante Start

## Il gioco è fatto!!!

ww.pcb-proto.it >

I files generati si troveranno nella cartella specificata, comprimere tutti questi files in un unico file zip, per l'invio a PCB-Proto.